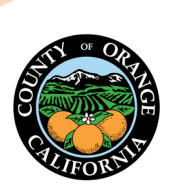

G Gallagher | HealthInvest HRA

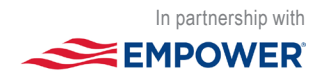

## **Online Account Access**

**Register Today!** It's a simple process. You'll love the online convenience and up-to-date information.

| Home   | Contact Us         | FAQ           | About Pr    | vacy & Security |   |                                |   |
|--------|--------------------|---------------|-------------|-----------------|---|--------------------------------|---|
| We     | lcon               | ne            |             |                 |   | Participant Login              | • |
| Gali   | <b>G</b><br>lagher | Healt<br>HRA  | hInvest     |                 |   | Plan Adoption & New<br>Funding | Г |
|        | Lo                 | og In         |             | 4.3             | - | Videos<br>Enrollment           |   |
| Userno | ime                |               |             |                 |   | Mobile App (HRAgo®)            |   |
|        |                    |               | 0           |                 |   | Claims<br>Benefits Card        |   |
| Forge  | ot Username'       | P   Forgot    | : Password? | _               |   |                                |   |
|        |                    | Or            |             |                 |   |                                |   |
|        | Log In With a      | Retirement Ad | count       |                 |   |                                |   |

Protecting your private information is important.

Registering online is recommended for added security.

- Go to CountyofOrange.HealthInvestHRA.com and click the Participant Login button.
- Click the **Register** button and follow the instructions.

You'll need to enter your:

- Last name;
- Date of birth;
- Last four digits of your SSN; and
- Email address

You'll also need to create a username and password, set up multifactor authentication, verify your contact information, and confirm your account preferences.

Questions? 1-833-382-2617 Add mobile access. After registering online, search and download our handy mobile app, **HRAgo**<sup>®</sup>, from your app store. With HRAgo, managing and using your HRA is easier than ever! You can do almost everything "on the go."

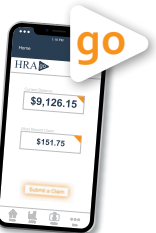

Login Online

CountyofOrange.HealthInvestHRA.com

Empower Retirement, LLC and its affiliates are not affiliated with the author or responsible for the third-party content provided. RO4152425-0225 © 2025 ARTHUR J. GALLAGHER & CO.